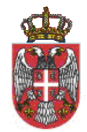

РЕПУБЛИКА СРБИЈА Министарство пољопривреде шумарства и водопривреде -Управа за ветерину-Београд, 12.09.2022. године

Биосигурносни упитник

УПУТСТВО ЗА КОРИСНИКЕ

# САДРЖАЈ

| 1. | БИОСИГУРНОСНИ УПИТНИК - НАВИГАЦИЈА   |     |
|----|--------------------------------------|-----|
|    | 1.1 Навигација                       |     |
|    | 3                                    |     |
| 2. | РЕГИСТАР УПИТНИКА                    |     |
|    | 2.1 Претрага                         |     |
|    | упитника                             | . 4 |
|    | 2.2 Списак кандидата                 | . 5 |
|    | 2.3 Упитник за газдинства са свињама | . 7 |
| 3. | ПРЕТРАГА УПИТНИКА                    |     |
|    | 3.1 Претрага                         | . 9 |

1.1 Навигација

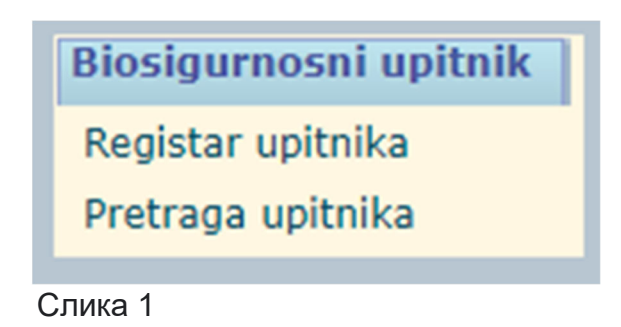

Слика 1 показује део навигације везане за Биосигурносни упитник, са следећим линковима:

- 1. Регистар упитника кликом на линк отвара се страница Регистар упитника.
- 2. Претрага упитника кликом на линк отвара се Претрага упитника.

# 2. РЕГИСТАР УПИТНИКА

# 2.1 Претрага упитника

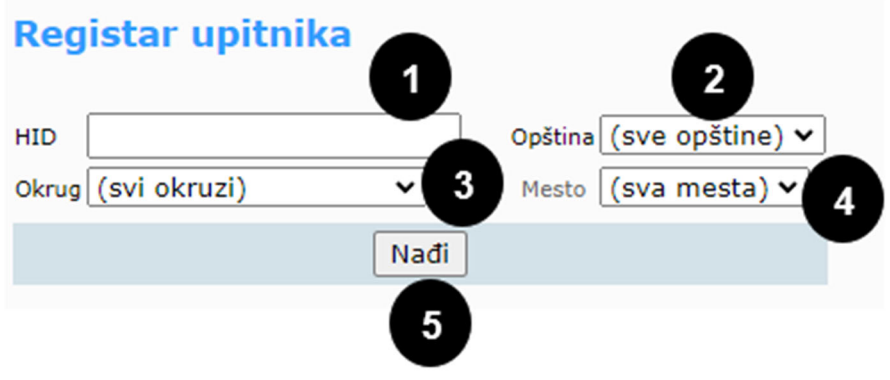

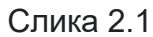

Приликом претраге у регистру упитника потребно је унети податке у превиђена поља (Слика 2.1):

- 1. ХИД уписати одговарајући ХИД у поље (1)
- 2. Општина из падајућег менија изабрати одговарајућу општину или изабрати све општине (2)
- 3. Округ из падајућег менија изабрати одговарајући оркуг или изабрати сви окрузи (3)
- 4. Место из падајућег менија изабрати одговарајуће место или изабрати сва места (4)

Кликом на дугме Нађи (5), приказани су тражени подаци (2.2 Списак кандидата).

### 2.2 Списак кандидата

| _  |     |    |     |      |      |     |
|----|-----|----|-----|------|------|-----|
| Dr | otr | 30 | 100 | 1100 | ites | ika |
|    | eu  | au |     | uμ   |      | INd |
|    |     |    |     |      |      |     |

| HID                    | Opština (sve                   | e opštine) 🗸        |              |                |            |                       |                          |
|------------------------|--------------------------------|---------------------|--------------|----------------|------------|-----------------------|--------------------------|
| Okrug (svi okruzi)     | <ul> <li>Mesto (sva</li> </ul> | a mesta) 🗸          |              |                |            |                       |                          |
| 0                      |                                |                     |              | Nađi           |            |                       |                          |
| HID<br>Preuzimanje PDF | Vlasnik                        | Adresa              | Okrug        | Opstina        | Mesto      | Kategorija            | Obrazac<br>Unos podataka |
| 703664002747           | STANKOVIĆ DRAGIŠA              | 29 NOVEMBAR 47      | Grad Beograd | Beograd-Grocka | Begaljica  | Porodična farma tip B | Upitnik nije unet        |
| 703745003615           | JOVANOVIĆ NOVICA               | -BEOGRADSKA 73      | Grad Beograd | Beograd-Grocka | Dražanj    | Porodična farma tip B | Preuzmite PDF potvrdu    |
| 703745000637           | MILOŠEVIĆ VLADAN               | VUČKOVA 62/A        | Grad Beograd | Beograd-Grocka | Dražanj    | Porodična farma tip B | Preuzmite PDF potvrdu    |
| 703745000397           | JOVANOVIĆ LJUBOMIR             | BEOGRADSKA 73       | Grad Beograd | Beograd-Grocka | Dražanj    | Porodična farma tip B | Preuzmite PDF potvrdu    |
| 703745000363           | JEREMIĆ MILADIN                | VUČKOVA 2           | Grad Beograd | Beograd-Grocka | Dražanj    | Porodična farma tip B | Preuzmite PDF potvrdu    |
| 703745000322           | JEREMIĆ DIMITRIJE              | BEOGRADSKA 36       | Grad Beograd | Beograd-Grocka | Dražanj    | Porodična farma tip B | Preuzmite PDF potvrdu    |
| 703800001934           | MARINKOVIĆ JOVICA              | JNA 1               | Grad Beograd | Beograd-Grocka | Pudarci    | Porodična farma tip B | Preuzmite PDF potvrdu    |
| 703800001520           | MATORČEVIĆ MIODRAG             | -NARODNIH HEROJA 19 | Grad Beograd | Beograd-Grocka | Pudarci    | Porodična farma tip B | Preuzmite PDF potvrdu    |
| 703800000639           | DJORDJEVIC SNEZANA             | PALIH BORACA 95A    | Grad Beograd | Beograd-Grocka | Pudarci    | Porodična farma tip B | Preuzmite PDF potvrdu    |
| 704989000911           | KUZMANOVIC BORISAV             | KARAĐORĐEVA 97      | Grad Beograd | Beograd-Sopot  | Đurinci    | Porodična farma tip B | Preuzmite PDF potvrdu    |
| 705012004416           | JERENIC BRANKO                 | ŠUMADIJSKA 8        | Grad Beograd | Beograd-Sopot  | Nemenikuće | Porodična farma tip B | Preuzmite PDF potvrdu    |
| 705012000331           | MIJAILOVIĆ MARIJA              | VUKA KARADŽIĆA 24   | Grad Beograd | Beograd-Sopot  | Nemenikuće | Porodična farma tip B | Preuzmite PDF potvrdu    |
| 705012000315           | MARINKOVIĆ RADMILA             | VUKA KARADŽIĆA 5    | Grad Beograd | Beograd-Sopot  | Nemenikuće | Porodična farma tip B | Preuzmite PDF potvrdu    |
| 705012000307           | MARINKOVIĆ SRETEN              | VUKA KARADŽIĆA 8    | Grad Beograd | Beograd-Sopot  | Nemenikuće | Porodična farma tip B | Preuzmite PDF potvrdu    |
| 705012001776           | KOSTADINOVIĆ BRANISLAV         | BASTAVSKA 38        | Grad Beograd | Beograd-Sopot  | Nemenikuće | Porodična farma tip B | Preuzmite PDF potvrdu    |

# Слика 2.2

На слици 2.2 приказан је списак кандидата са информацијама. Кликом на жељени линк из категорије *ХИД преузимање ПДФ* генерише се биосигурносни упитник из базе који је успешно сачуван (Слика 2.2.1). На слици 2.2.2 се види изглед креираног упитника.

|                                       | МИНИСТАРСТВО ПОЉОПРИВРЕДЕ,<br>ШУМАРСТВА И ВОДОПРИВРЕДЕ<br>УПРАВА ЗА ВЕТЕРИНУ<br>БИОСИГУРНОСНИ УПИТНИК ЗА ГАЗДИНСТВА СА СВИЊАМА                                                                                                    |
|---------------------------------------|----------------------------------------------------------------------------------------------------|
|                                       | I ПОДАЦИ О ГАЗДИНСТВУ Серијски број ВS000001                                                                                                    |
|                                       | I 1. Идентификациони број газдинства (имања) 703664002747                                                                                                    |
|                                       |                                                                                                    |
|                                       |                                                                                                    |
|                                       | 13. Appendia Junio Baller (19. OROCKA, BEGALSICA                                                                                                    |
|                                       | 14. Географска ширина 20.082056 15. Географска дужина 44.031438                                                                                                    |
|                                       | 16. Датум                                                                                                    |
|                                       | 17. Ветеринара                                                                                                    |
|                                       | РЕЗУЛТАТ АНАЛИЗЕ РИЗИКА<br>Коначан резултат анализе ризика (из централие базе)<br>П ФАРМА НИСКОГ РИЗИКА П ФАРМА СРЕДЊЕГ РИЗИКА П ФАРМА БИСОКОГ РИЗИКА                                                                                                    |
|                                       | Број бодова                                                                                                    |
|                                       | II ПОДАЦИ У ОДНОСУ НА АФРИЧКУ/КЛАСИЧНУ КУГУ СВИЊА<br>II 1. Елизоотиолошки статус газдинства/фарме у последних 12 Слободна од АКС<br>                                                                                                    |
|                                       | II 2. Епизоотиолошки статус газдинства/фарме на АКС/ККС била жариште АКС/ККС 🛛 Да 🗌 Не                                                                                                    |
|                                       | II 3. Да ли су сва (већина) грла обележена?                                                                                                    |
|                                       | II 4. Да ли је било испитивања на АКС/ККС код побачених плодова и/или код упинулих свиња? 🛛 Да 🗌 Не                                                                                                    |
|                                       | II 5. Да ли је емиденирано кретање овиња у палирној форми на гадинству и Централној бази података?<br>Редовно<br>Редовно<br>у последњих 12 месеци<br>У последњих 12 месеци<br>Стродарних 12 месеци                                                                                                    |
|                                       | III ТИП ПРОИЗВОДЊЕ И ВЕЛИЧИНА ГАЗДИНСТВА/ФАРМЕ<br>☐ Напољу - слободно држање<br>III 1. Место где се одвија производња ☐ У потпуности унутар објеката                                                                                                    |
| Dobra farmska praksa<br>Unos upitnika | <ul> <li>Унутар објеката са испустима</li> <li>Потпуно заокружен и затворен цклуго производње (од приглода това)</li> <li>Отворен производни цклуго, приглод и производња товља)</li> <li>Поторен производни цклуго, приглод и производна и стране и производња товљеника</li> <li>Отворен производни цклуго, набазка прасади са стране и производња товљеника</li> <li>Отворен производни страна и производна сотране и одгој</li> <li>Поторен производни страна и производни са стране и одгој</li> <li>Отворен производни страна и производни са стране и одгој</li> <li>Отворен производни страна стране и одгој</li> <li>Отворен производни страна стране и одгој</li> <li>Отворен производни страна стране и одгој</li> </ul> |
|                                       | III 3. Величина запата (број грла) 🗌 До 10 📄 11 до 50 📄 51 до 100 📄 101 до 500 📄 501 и више                                                                                                    |
| Potvrda_BS_VSID_1zip 🔨                | III 4. Обнављање запата П/3 сопствених извора<br>Набзака од других произвођача из једног извора<br>— Набавка само мерастнова<br>— Набавка само мерастнова<br>— Набавка само назимица<br>— Набавка ардугих произвођача из више извора                                                                                                    |

Слика 2.2.1

Слика 2.2.2 Изглед упитника

Када је биосигурносни упитник генерисан, у списку одговарајућег кандидата ће се појавити хуперлинк Образац (унос података) (Слика 2.3.1).

| Derei |      |      |     | A   |    |
|-------|------|------|-----|-----|----|
| Pre   | trag | ja ( | ıqı | thi | ка |

| HID                    | Opština (sv            | e opštine) 🗸       |                |                |            |                       |                          |
|------------------------|------------------------|--------------------|----------------|----------------|------------|-----------------------|--------------------------|
| Okrug (svi okruzi)     | ✓ Mesto (svi           | a mesta) 🗸         |                |                |            |                       |                          |
|                        |                        |                    |                | Nađi           |            |                       |                          |
| HID<br>Preuzimanje PDF | Vlasnik                | Adresa             | Okrug          | Opstina        | Mesto      | Kategorija            | Obrazac<br>Unos podataka |
| 703664002747           | STANKOVIĆ DRAGIŠA      | 29 NOVEMBAR 47     | Grad Beograd   | Beograd-Grocka | Begaljica  | Porodična farma tip B | Upitnik nije unet        |
| 703745003615           | JOVANOVIĆ NOVICA       | -BEOGRADSKA 73     | Grad Beograd   | Beograd-Grocka | Dražanj    | Porodična farma tip B | Preuzmite PDF potvrdu    |
| 703745000637           | MILOŠEVIĆ VLADAN       | VUČKOVA 62/A       | Grad Beograd   | Beograd-Grocka | Dražanj    | Porodična farma tip B | Preuzmite PDF potvrdu    |
| 703745000397           | JOVANOVIĆ LJUBOMIR     | BEOGRADSKA 73      | Grad Beograd   | Beograd-Grocka | Dražanj    | Porodična farma tip B | Preuzmite PDF potvrdu    |
| 703745000363           | JEREMIĆ MILADIN        | VUČKOVA 2          | Grad Beograd   | Beograd-Grocka | Dražanj    | Porodična farma tip B | Preuzmite PDF potvrdu    |
| 703745000322           | JEREMIĆ DIMITRIJE      | BEOGRADSKA 36      | Grad Beograd   | Beograd-Grocka | Dražanj    | Porodična farma tip B | Preuzmite PDF potvrdu    |
| 703800001934           | MARINKOVIĆ JOVICA      | JNA 1              | Grad Beograd   | Beograd-Grocka | Pudarci    | Porodična farma tip B | Preuzmite PDF potvrdu    |
| 703800001520           | MATORČEVIĆ MIODRAG     | -NARODNIH HEROJA 1 | 9 Grad Beograd | Beograd-Grocka | Pudarci    | Porodična farma tip B | Preuzmite PDF potvrdu    |
| 703800000639           | DJORDJEVIC SNEZANA     | PALIH BORACA 95A   | Grad Beograd   | Beograd-Grocka | Pudarci    | Porodična farma tip B | Preuzmite PDF potvrdu    |
| 704989000911           | KUZMANOVIC BORISAV     | KARAĐORĐEVA 97     | Grad Beograd   | Beograd-Sopot  | Đurinci    | Porodična farma tip B | Preuzmite PDF potvrdu    |
| 705012004416           | JERENIC BRANKO         | ŠUMADIJSKA 8       | Grad Beograd   | Beograd-Sopot  | Nemenikuće | Porodična farma tip B | Preuzmite PDF potvrdu    |
| 705012000331           | MIJAILOVIĆ MARIJA      | VUKA KARADŽIĆA 24  | Grad Beograd   | Beograd-Sopot  | Nemenikuće | Porodična farma tip B | Preuzmite PDF potvrdu    |
| 705012000315           | MARINKOVIĆ RADMILA     | VUKA KARADŽIĆA 5   | Grad Beograd   | Beograd-Sopot  | Nemenikuće | Porodična farma tip B | Preuzmite PDF potvrdu    |
| 705012000307           | MARINKOVIĆ SRETEN      | VUKA KARADŽIĆA 8   | Grad Beograd   | Beograd-Sopot  | Nemenikuće | Porodična farma tip B | Preuzmite PDF potvrdu    |
| 705012001776           | KOSTADINOVIĆ BRANISLAV | BASTAVSKA 38       | Grad Beograd   | Beograd-Sopot  | Nemenikuće | Porodična farma tip B | Preuzmite PDF potvrdu    |

Слика 2.3.1

Кликом на конкретан образац отвара се форма за Упитник у ком је потребно попунити сва поља са адекватним подацима (Слика 2.3.2).

# Upitnik za gazdinstva sa svinjama

#### NE UNOSITI PODATKE ZA SEOSKA GAZDINSTVA

| I PODACI O GAZDINSTVU                                                        | Serijski broj                                 |
|------------------------------------------------------------------------------|-----------------------------------------------|
| I 1. Identifikacioni broj gazdinstva (imanja)                                |                                               |
| I 2. Geografska dužina                                                       |                                               |
| I 3. Geografska širina                                                       |                                               |
| I 4. Datum                                                                   | 11.09.2022                                    |
| I 5. Veterinar                                                               | v                                             |
|                                                                              |                                               |
| TT DODACT IL ODNOSIL NA KLASTČNU KUCU SVINJA                                 |                                               |
| II PODACI O ODNOSU NA KLASICNO KOGO SVINJA                                   |                                               |
| II 1. Enizootioločki status gazdinstva/farme u poslednjih 12 meseri (AKS)    | $\bigcirc$ slobodna od KKS (1)                |
| 11 1. Epizodologki status gazanistva/farme a posiednjih 12 meseci (Ako)      | $\odot$ bila žarište AKS (5)                  |
| II 2. Epizootiološki status gazdinstva/farme na AKS/KKS bila žarište         | O Da (5)                                      |
| AKS/KKS                                                                      | O Ne (1)                                      |
| II 3. Da li su sva (većina) grla obeležena?                                  | O Da (1)                                      |
|                                                                              | O Ne (5)                                      |
| II 4. Da li je bilo ispitivanja na AKS/KKS kod pobačenih plodova i/ili kod   | O Da (1)                                      |
|                                                                              | ○ Ne (5)                                      |
| II 5. Da li je evidentirano kretanje svinja u papirnoj formi na gazdinstvu i | Redovno u poslednjih 12 meseci (1)            |
| Centralnoj Bazi podataka?                                                    | Sporadično u poslednjih 12 meseci (2)         |
|                                                                              | Vilje evidentirano u posiednjih 12 meseci (5) |
|                                                                              |                                               |
| III TIP PROIZVODNJE I VELIČINA FARME                                         |                                               |
|                                                                              | O Napolju - slobodno držanje (7)              |
| III 1. Mesto gde se odvija proizvodnja                                       | O U potpunosti unutar objekata (1)            |
|                                                                              | () () () () () () () () () () () () () (      |

Слика 2.3.2

ća? Da (7) Ne (1) Da (7) Da (7) Ne (1) Sačuvaj

Када су сви подаци унети, потребно је кликнути на дугме Сачувај (Слика 2.3.3), како би се Упитник сачувао.

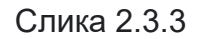

# 3. ПРЕТРАГА УПИТНИКА

При претрази, потребно је у форму унети одговарајуће податке како би се претражиле до сада унете биосигурносне потврде (Слика 2.3.4).

| Pretraga un                       | etih BS potvr | da          |                  |   |
|-----------------------------------|---------------|-------------|------------------|---|
| VetID. gazdinstva<br>(tip imanja) | 703664002747  | Datum       |                  |   |
| Serijski broj potvrde             |               | Okrug       | (svi)            | ~ |
| Veterinar                         | $\mathbb{O}$  | Vet.stanica |                  |   |
|                                   |               | Nađi        |                  |   |
| Serijski broj                     | VetID imanja  | Datum       | Veterinar        |   |
| BS000001                          | 703664002747  | 12.9.2022   | Vladan Filipović |   |
|                                   |               |             |                  | 1 |

Слика 2.3.4